### 10-6-4 驗證 IPSec VPN 傳輸(-)

- ★ 產生 IPSec SA 安全關聯
  - ◆ 步驟1:於L-R1上觀察 ipsec sa

L-R1#show crypto ipsec sa

#### ◆ 步驟 2:於 L-PC1 ping R-PC2 讓 SA 產生動作

C:\>ping 140.100.2.1 [OK]

◆ 步驟 3: 再觀察 L-R1 的 ipsec sa

L-R1#show crypto ipsec sa

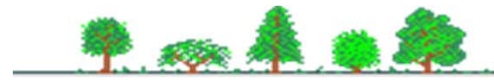

## 10-6-4 驗證 IPSec VPN 傳輸(二)

- ※ 觀察 IPSec SA 相關設定 (由 L-R1 操作)
  - ◆ 查詢 IPSec Transform-set

L-R1#show crypto ipsec transform-set

#### ◆ 查詢 isakmp sa

L-R1#show crypto isakmp sa

#### ♦ 查詢 isakmp policy

L-R1#show crypto isakmp policy

#### ◆ 查詢 crypto map

L-R1#show crypto map

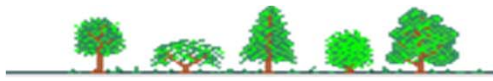

# 10-6-4 驗證 IPSec VPN 傳輸(三)

★ 觀察 IPSec 封包內的 ESP 標頭

68

- Packet Tracer => Simulation
- ♦ 由 L-PC1 ping R-PC2

|           |               | DATA (VARIA    | ABLE LENG                       | TH)                     |
|-----------|---------------|----------------|---------------------------------|-------------------------|
| ESP Head  | <u>er</u><br> | ESP SPI:3      | 16 <sub>1 1 1</sub><br>00047631 |                         |
|           |               | ESP SEQI       | JENCE:20                        |                         |
|           |               | ESP DATA ENC   | RYPTED W                        | ITH:4                   |
|           |               | ESP DATA AUTHE | NTICATED                        | WITH:2                  |
|           | 4 1 1 1       | 8              | 16111                           | 201 1 1 241 1 1 1 1 1 1 |
| VER:4     | IHL           | DSCP:0x00      |                                 | TL:128                  |
| ID:0x000d |               | FLAGS:<br>0x0  | FRAG OFFSET:0x000               |                         |
|           |               |                | CHKSUM                          |                         |